## EUDDS Mi Universidad

## **SUPER NOTA**

Nombre del Alumno KARLA LUCIA CONTRERAS ALEGRIA Nombre del tema FUNCION SI,Y,O Y COMO IMPRIMIR UNA HOJA Parcial SEGUNDO Nombre de la Materia COMPUTACION Nombre del profesor EVELIO CALLES CAMAS Nombre de la Licenciatura ENFERMERIA Cuatrimestre SEGUNDO La función Y devuelve VERDADERO si todos sus argumentos se evalúan como verdadero y devuelven FALSO si uno o más argumentos se evalúan como FALSO

|     | D2          | - 6  | $f_{\rm x}$ | =Y(B2>=18;C2>=1,6) |  |
|-----|-------------|------|-------------|--------------------|--|
| 1.P | A           | В    | С           | D                  |  |
| 1   | Nombre      | Edad | Altur       | a Requisitos       |  |
| 2   | Diego       | 13   | 1,60        | FALSO              |  |
| 3   | Jorge       | 20   | 1,56        | FALSO              |  |
| 4   | Sofia       | 25   | 1,82        | VERDADERO          |  |
| 5   | Mari Carmen | 27   | 1,70        | VERDADERO          |  |
| 6   | Santi       | 15   | 1,68        | B FALSO            |  |
| 7   | Tina        | 12   | 1,63        | FALSO              |  |

|   | А                  | В                       | С         |
|---|--------------------|-------------------------|-----------|
| 1 | Fórmula            | Descripción             | Resultado |
| 2 | =O(VERDADERO,VERD  | Todos los argumentos sc | VERDADERO |
| 3 | =O(VERDADERO,FALSC | Un argumento es FALSO   | VERDADERO |
| 4 | =0(1=1,2=2,3=3)    | Todos los argumentos sc | VERDADERO |
| 5 | =0(1=2,2=3,3=4)    | Todos los argumentos sc | FALSO     |

La función O muestra verdadera si alguno de los argumentos especificados es verdadero desde el punto de vista lógico, y falso si todos los argumentos son falsos

Mi Universida

La función SI es una de las más populares de Excel, permite realizar comparaciones lógicas entre un valor y un resultado que espera, tiene dos resultados, el primer resultado es si es verdadera y el segundo si la comparación es falsa

| C2 | -          | $\times \checkmark f_{\star}$ | =SI(B2="co | mpletado","I | No","Si") |
|----|------------|-------------------------------|------------|--------------|-----------|
|    | A          | 8                             | с          | D            | E         |
| 1  | Nombre     | estatus                       | Atención   |              |           |
| z  | proyecto A | Completado                    | No         |              |           |
| з  | proyecto C | No completado                 | Si         |              |           |
| 4  | proyecto A | No completado                 | Si         |              |           |
| 5  | proyecto B | Completado                    | No         |              |           |
| 6  | proyecto B | Completado                    | No         |              |           |
| 7  | proyecto A | No completado                 | Si         |              |           |
| 8  | proyecto B | Completado                    | No         |              |           |
| 9  | proyecto C | Completado                    | No         |              |           |
| 10 | proyecto A | No completado                 | Si         |              |           |
| 11 | proyecto B | Completado                    | No         |              |           |
| 12 | proyecto A | Completado                    | No         |              |           |
|    |            |                               |            |              |           |

## COMO IMPRIMIR UNA HOJA EN EXCEL

Botón imprimir: haga clic en este botón cuando vaya a imprimir una hoja de cálculo, un libro o una sección específica de Excel

Imprimir hojas activas: en esta opción puedes desplegar un menú en donde podrás seleccionar si quieres imprimir la hoja de cálculo de donde estás trabajando, imprimir todo el libro o imprimir solo una parte de la hoja

Tamaño de hoja: con esta opción podras seleccionar el tamaño de la hoja en el cual deseas que se imprima el archivo

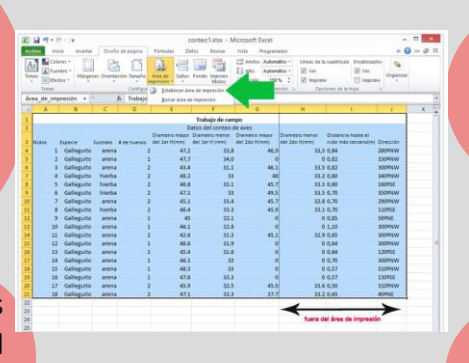

Copias: indique cuantas copias de Excel desea imprimir

Orientación: esta opción te permite establecer si quieres imprimir la hoja de cálculo de forma horizontal o forma vertical

Marguenes: aquí puedes establecer el tamaño de los márgenes que tendrá el documento que quieres imprimir

DEL SURESTE

Escalar: te permitirá ajustar el tamaño que se va a imprimir

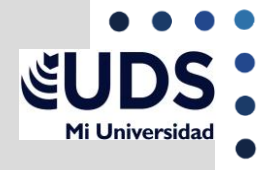

## **BIBLIOGRAFIA:**

https://excelparatodos.com/como-imprimir-en-excel/